# WAAS - Identificação e solução de problemas do WAAS Express

# Capítulo: Solução de problemas do WAAS Express

Este artigo descreve como solucionar problemas da operação do WAAS Express.

Co Art En trá So Oti Tro <u>Trc</u> Tro Tro Tro Tro Tro So Tro Tro Tro So <u>So</u> <u>So</u> So So Tro

# Contents

- <u>1 Verificando a versão da imagem do WAAS Express</u>
- <u>2 Verificando a licença do WAAS Express</u>
- <u>3 Verificando interfaces habilitadas para WAAS</u>
- <u>4 Verificando conexões otimizadas do WAAS</u>
- <u>5 Verificação de dados otimizados do WAAS</u>
- <u>6 Verificando alarmes do WAAS Express</u>
- <u>7 Verificando pares do WAAS Express</u>
- 8 Alarmes off-line
- <u>9 Verificando a configuração do WAAS Express HTTPS</u>
- 10 WAAS-Express WAE Compatibilidade com WAAS CM
  - 10.1 WAAS-Express versão 1.0,1.5
    - <u>10.1.1 Problemas conhecidos</u>
  - <u>10.2 WAAS-Express versão 2.0.0</u>
    - <u>10.2.1 Problemas conhecidos</u>
- 11 Expiração de licença do WAAS-Express inesperada

- 12 Problemas de interação do WAAS-Express e do WAAS CM
- <u>12.1 Sintoma: falha no registro do WAAS-Express no WAAS CM</u>
  - 12.1.1 Causa possível nº 1: problema de conectividade
- <u>12.2 Sintoma: O WAAS CM mostra que o WAAS-Express fica off-line após o registro</u> <u>bem-sucedido</u>
  - 12.2.1 Causa possível nº 1: Alterações no certificado do dispositivo WAAS-Express
  - <u>12.2.2 Causa possível nº 2: Certificados ou pontos de confiança incorretos são</u> <u>usados</u>
  - 12.2.3 Causa possível nº 3: Problema de autenticação do dispositivo
  - 12.2.4 Informações de debug
- 12.3 Sintoma: estatística de erro entre WAAS CM e WAAS-Express
  - <u>12.3.1 Causa possível nº 1: os relógios não estão sincronizados</u>
- <u>13 As conexões não estão sendo otimizadas</u>
  - <u>13.1 Sintoma: as conexões estão passando</u>
    - 13.1.1 O que pode causar roteamento assimétrico ou pacotes descartados na rede
    - <u>13.1.2 Informações a fornecer à equipe de desenvolvimento:</u>
- 14 As conexões não estão obtendo o nível de otimização desejado
  - <u>14.1 Sintoma: as conexões estabelecidas não obtêm a política desejada ou configurada</u> para usar CIFS, SSL ou HTTP-Express AO
  - <u>14.2 Sintoma: a otimização de conexão esperada é THDL, mas a conexão estabelecida</u> <u>tem TDL</u>
  - <u>14.3 Sintoma: a otimização de conexão esperada é TCDL, mas a conexão estabelecida</u> <u>tem TDL</u>
  - <u>14.4 Sintoma: a otimização de conexão esperada é TSDL, mas a conexão estabelecida</u> <u>tem TDL</u>
  - <u>14.5 A otimização de conexão esperada é TSHDL, mas a conexão estabelecida tem</u> <u>apenas TSDL ou THDL</u>
- <u>15 Sintoma: reinicialização inesperada da conexão</u>
  - <u>15.1 Etapas para solucionar o problema</u>
  - 15.2 Informações a fornecer à equipe de desenvolvimento:
- 16 Travamento/retorno de rastreamento do roteador
  - <u>16.1 Informações a fornecer à equipe de desenvolvimento:</u>
- <u>17 Conexão lenta/desempenho degradado</u>
  - 17.1 Etapa para solucionar problemas
- <u>18 Conexões suspensas</u>
  - <u>18.1 Etapa para solucionar problemas e coletar informações</u>
- <u>19 Problemas do SSL-Express Accelerator:</u>
  - 19.1 Problemas com o SSL-Express Accelerator habilitar ou desabilitar
- 20 Movendo o dispositivo WAAS-Express entre grupos de dispositivos no CM
- 21 Outras informações úteis
  - 21.1 Incompatibilidade de estatísticas no WAAS-Express e no WCM/WAE:
    - <u>21.1.1 Informações além dos comandos debugs e show, que precisam ser fornecidas</u> à equipe de desenvolvimento:
  - <u>21.2 Troubleshooting de Travamento de Roteador</u>
  - <u>21.3 Captura de pacotes no roteador</u>

O WAAS Express é a funcionalidade do WAAS incorporada no IOS em execução em um dispositivo como um roteador. O WAAS Central Manager pode gerenciar um dispositivo WAAS

Express junto com outros dispositivos WAAS na rede WAAS. Este artigo descreve como solucionar problemas de operação do dispositivo WAAS Express.

**Note**: O suporte ao WAAS Express Central Manager foi apresentado na versão 4.3.1 do WAAS. Esta seção não se aplica a versões anteriores do WAAS.

#### Verificando a versão da imagem do WAAS Express

Para verificar a versão da imagem do WAAS Express, use o comando **show waas status** no roteador WAAS Express. Para exibir a versão da imagem do WAAS Express no WAAS Central Manager, escolha **My WAN > Manage Devices**.

```
waas-express# show waas status
IOS Version: 15.1(20101018:232707) <----- IOS version
WAAS Express Version: 1.1.0 <----- WAAS Express version</pre>
```

### Verificando a licença do WAAS Express

. . .

A licença do WAAS Express é fornecida em duas variedades: licença de avaliação (válida por 12 anos) e licença permanente. Use o comando **show waas status** no dispositivo WAAS Express para exibir as informações da licença.

```
waas-express# show waas status
IOS Version: 15.1(20101018:232707)
WAAS Express Version: 1.1.0
....
WAAS Feature License
License Type: Evaluation <----- Indicates an evaluation
license
Evaluation total period: 625 weeks 0 day
Evaluation period left: 622 weeks 6 days</pre>
```

# Verificando interfaces habilitadas para WAAS

waas-express# show waas status

Use o comando **show waas status** no dispositivo WAAS Express para listar o conjunto de interfaces nas quais o WAAS está ativado. Esse comando também exibe o tipo de otimização suportado pelo dispositivo. Alguns dos modelos de roteador WAAS Express não suportam DRE.

IOS Version: 15.1(20101018:232707) WAAS Express Version: 1.1.0 WAAS Enabled Interface Policy Map GigabitEthernet0/1 waas\_global <----- Interfaces on which optimization is enabled GigabitEthernet0/2 waas\_global Virtual-TokenRing1 waas\_global Virtual-TokenRing2 waas\_global

| waas_global         |                                                                                                    |
|---------------------|----------------------------------------------------------------------------------------------------|
| waas_global         |                                                                                                    |
|                     |                                                                                                    |
| Evaluation          |                                                                                                    |
| 625 weeks 0 day     |                                                                                                    |
| 622 weeks 6 days    |                                                                                                    |
| : Enabled           | < Indicates DRE is supported                                                                                                  |
| : Enabled + Entropy |                                                                                                    |
| : 50                | < Number of optimized                                                                                                    |
|                     |                                                                                                    |
| : 0                 | < Total number of                                                                                                    |
|                     |                                                                                                    |
| : 0                 | < Total number of optimized                                                                                                   |
|                     |                                                                                                    |
|                     | <pre>waas_global waas_global  Evaluation     625 weeks 0 day     622 weeks 6 days  Enabled Enabled + Entropy 50  0  10 </pre> |

**Note**: O WAAS deve ser ativado apenas em interfaces WAN. Se as conexões, a serem otimizadas, forem roteadas por várias interfaces WAN, o WAAS deverá ser aplicado em todas essas interfaces WAN.

**Note**: Se o WAAS estiver habilitado em uma interface lógica ou virtual, ele não precisará ser implementado na interface física correspondente.

## Verificando conexões otimizadas do WAAS

No dispositivo WAAS Express, use o comando **show waas connection** para listar o conjunto de conexões otimizadas. As conexões pass-through não estão incluídas.

 waas-express#
 show waas
 status

 ConnID
 Source IP:Port
 Dest IP:Port
 PeerID
 Accel

 1999
 64.103.255.217
 :59211
 192.168.4.2
 :1742
 0021.5e57.a768
 TLD
 <----- TFO,</td>

 LZ and DRE
 are applied
 ----- 15686
 192.168.4.2
 :61693
 0021.5e57.a768
 TLD
 ----- 15686

 1865
 64.103.255.217
 :59206
 192.168.4.2
 :23253
 0021.5e57.a768
 TLD

Para exibir informações semelhantes do Central Manager, escolha o dispositivo WAAS Express e escolha **Monitor > Otimização > Estatísticas de Conexões** para ver a Tabela de Resumo de Conexões.

Figura 1. Tabela de resumo de conexões

Verificação de dados otimizados do WAAS

No dispositivo WAAS Express, use o comando show waas statistics application para listar os dados otimizados classificados em cada aplicativo. O dispositivo WAAS Express não mostra dados de passagem. Esses dados são usados para gerar os gráficos relacionados ao TCP no WAAS Central Manager.

#### waas-express# show waas statistics application

| Number of applicat: | ions :       | 1         |             |
|---------------------|--------------|-----------|-------------|
| Application: wa     | aas-default  |           |             |
| TCP Data Volumes    |              |           |             |
| Connection Type     | Inbound      |           | Outbound    |
| Opt TCP Plus        | 53001765483  |           | 41674120    |
| Orig TCP Plus       | 0            |           | 87948683030 |
| Opt TCP Only        | 1165         |           | 863         |
| Orig TCP Only       | 60           |           | 0           |
| Internal Client     | 0            |           | 0           |
| Internal Server     | 0            |           | 0           |
|                     |              |           |             |
| TCP Connection Cour | nts          |           |             |
| Connection Type     | Active       | Completed |             |
| Opt TCP Plus        | 50           | 126       |             |
| Opt TCP Only        | 0            | 71        |             |
| Internal Client     | 0            | 0         |             |
| Internal Server     | 0            | 0         |             |
|                     |              |           |             |
| Pass Through Connec | ction Counts |           |             |
| Connection Type     | Completed    |           |             |
| PT Asymmetric       | 0            |           |             |
| PT Capabilities     | 0            |           |             |
| PT Intermediate     | 0            |           |             |
| PT_Other            | 0            |           |             |

# Cleared connections 0 Verificando alarmes do WAAS Express

Connection Reset: 0

No dispositivo WAAS Express, use o comando show waas alarms para listar os alarmes presentes no dispositivo e seu status.

| waas-express# show waas alarms |     |                                          |
|--------------------------------|-----|------------------------------------------|
| WAAS status: enabled           |     |                                          |
| Alarms                         |     |                                          |
| Connection limit exceeded:     | on  | < on indicates this alarm is active. off |
| indicates inactive             |     |                                          |
| Too many peers discovered:     | off |                                          |
| WAAS license expired:          | off |                                          |
| WAAS license revoked:          | off |                                          |
| WAAS license deleted:          | off |                                          |
| High CPU:                      | off |                                          |

Para exibir alarmes para todos os dispositivos do Central Manager, escolha My WAN > Alerts. Além dos alarmes listados acima, um alarme é acionado se os relógios dos dispositivos WAAS Express e WAAS Central Manager não forem sincronizados.

# Verificando pares do WAAS Express

# No dispositivo WAAS Express, use o comando **show waas statistics peer** para listar os dispositivos pares do dispositivo WAAS Express.

| waas-express# <b>show</b> w                          | waas statistics           | peer            |       |          |      |
|------------------------------------------------------|---------------------------|-----------------|-------|----------|------|
| Number of Peers :                                    | 1                         |                 |       |          |      |
| Peer:                                                | 0021.5e57.a768            |                 |       |          |      |
| TCP Data Volumes                                     |                           |                 |       |          |      |
| Connection Type                                      | Inbound                   |                 |       | Outboun  | ıd   |
| Opt TCP Plus                                         | 597068158                 |                 |       | 521215   | 1    |
| Orig TCP Plus                                        | 0                         |                 | 6     | 86712818 | 7    |
| Opt TCP Only                                         | 0                         |                 |       |          | 0    |
| Orig TCP Only                                        | 0                         |                 |       |          | 0    |
| Internal Client                                      | 0                         |                 |       |          | 0    |
| Internal Server                                      | 0                         |                 |       |          | 0    |
| TCP Connection Count                                 | ts                        |                 |       |          |      |
| Connection Type                                      | Active                    | Completed       | f     |          |      |
| Opt TCP Plus                                         | 50                        | (               | C     |          |      |
| Opt TCP Only                                         | 0                         | (               | C     |          |      |
| Internal Client                                      | 0                         | (               | C     |          |      |
| Internal Server                                      | 0                         | (               | C     |          |      |
| Pass Through Connect                                 | tion Counts               |                 |       |          |      |
| Connection Type                                      | Completed                 |                 |       |          |      |
| PT Asymmetric                                        | 0                         |                 |       |          |      |
| PT Capabilities                                      | 0                         |                 |       |          |      |
| PT Intermediate                                      | 0                         |                 |       |          |      |
| PT_Other                                             | 0                         |                 |       |          |      |
| Connection Reset:                                    | 0                         |                 |       |          |      |
| Cleared connections                                  | 0                         |                 |       |          |      |
| Router# <b>show waas st</b> a<br>Total number of pee | atistics aoim<br>r syncs: |                 | 1     |          |      |
| Current number of pe                                 | eer syncs in pr           | ogress:         | 0     |          |      |
| Number of peers:                                     |                           |                 | 1     |          |      |
| Number of local app                                  | lication optimi           | zations (AO):   | 3     |          |      |
| Number of AO discove                                 | ery successful:           |                 | 1     |          |      |
| Number of AO discove                                 | ery failure:              |                 | 0     |          |      |
| Local AO statistics                                  |                           |                 |       |          |      |
| Local AO:                                            |                           |                 | TFO   |          |      |
| Total number                                         | r of incompatib           | le connections: | 0     |          |      |
| Version:                                             |                           |                 | 0.11  |          |      |
| Registered:                                          |                           |                 | Yes   |          |      |
| Local AO:                                            |                           |                 | HTTP  |          |      |
| Total number                                         | r of incompatib           | le connections: | 0     |          |      |
| Version:                                             |                           |                 | 1.1   |          |      |
| Registered:                                          |                           |                 | Yes   |          |      |
| Local AO:                                            |                           |                 | SSL   |          |      |
| Total number                                         | r of incompatib           | le connections: | 0     |          |      |
| Version:                                             |                           |                 | 1.0   |          |      |
| Registered:                                          |                           |                 | Yes   |          |      |
| Peer AOIM Statistic:                                 | 5                         |                 |       |          |      |
| Number of Peers :                                    | 1                         |                 |       |          |      |
| Peer:                                                |                           | 0027.0d79       | .c215 | <        | Peer |
| Peer IP:                                             |                           | 20.0.0.2        |       | <        | Peer |
| Peer Expiry Time                                     | e:                        | 00:00:02        |       |          |      |
| Peer Compatible                                      | :                         | Yes             |       |          |      |
| Peer active con                                      | nections:                 | 0               |       |          |      |
| Peer Aoim Versio                                     | on:                       | 1.0             |       |          |      |

ID IP

| Peer sync in progress:                       | No                                                   |
|----------------------------------------------|------------------------------------------------------|
| Peer valid:                                  | Yes                                                  |
| Peer Software Version:                       | 4.4.3(b4)                                            |
| Peer AOs:                                    |                                                      |
| Peer AO:                                     | TFO                                                  |
| Compatible:                                  | Yes                                                  |
| Version:                                     | 0.20                                                 |
| Peer AO:                                     | HTTP                                                 |
| Compatible:                                  | Yes                                                  |
| Version:                                     | 1.4                                                  |
| Peer AO:                                     | SSL                                                  |
| Compatible:                                  | Yes                                                  |
| Version:                                     | 1.0                                                  |
| Router# <b>show waas statistics dre peer</b> |                                                      |
| DRE Status:                                  | Enabled                                              |
| Current number of connected peers            | 0                                                    |
| Current number of active peers               | 1                                                    |
| Peer-ID                                      | 0027.0d79.c215 < Peer ID                             |
| Hostname                                     | <pre>waasx1-b-wae.cisco.com &lt; Peer hostname</pre> |
| IP reported from peer                        | 20.0.0.2 < Peer IP                                   |
| Peer version                                 | 4.4.3(b4)                                            |
| Cache:                                       |                                                      |
| Cache in storage                             | 0 В                                                  |
| Age                                          | 00:00:00                                             |
| AckQ:                                        |                                                      |
| AckQ in storage                              | 0 B                                                  |
| WaitQ:                                       |                                                      |
| WaitQ in storage                             | 0 В                                                  |
| WaitQ size                                   | 0 B                                                  |
| Sync-clock:                                  |                                                      |
| Local-head                                   | 0 ms                                                 |
| Local-tail                                   | 0 ms                                                 |
| Remote-head                                  | 18609143000 ms                                       |
| Curr-sync-clock                              | 24215235228 ms                                       |
| Encode Statistics                            |                                                      |
| DRE msgs:                                    | 1                                                    |
| R-tx total:                                  | 0                                                    |
| R-tx chunk-miss:                             | 0                                                    |
| R-tx collision:                              | 0                                                    |
| Bytes in:                                    | 0                                                    |
| Bytes out:                                   | 0                                                    |
| Bypass bytes:                                | 178                                                  |
| Compression gain:                            | 0%                                                   |
| Decode Statistics                            |                                                      |
| DRE msgs:                                    | 4                                                    |
| Bytes in:                                    | 299                                                  |
| Bytes out:                                   | 277                                                  |
| Bypass bytes:                                | 51                                                   |
| Compression gain:                            | 0%                                                   |
| Nacks generated:                             | U                                                    |

Para exibir informações semelhantes do Central Manager, escolha Monitor > Topologia.

# Alarmes off-line

O dispositivo WAAS Express pode entrar em um estado off-line no Central Manager devido aos seguintes problemas:

#### • O Central Manager não tem credenciais de dispositivo WAAS Express.

As credenciais não estão configuradas para este dispositivo WAAS Express no Central Manager. O WAAS Central Manager precisa do nome de usuário e da senha do WAAS Express para se comunicar com o dispositivo WAAS Express. Você pode configurar credenciais no Central Manager escolhendo **My WAN** (ou um dispositivo WAAS Express ou grupo de dispositivos) > Admin > WAAS Express Credentials.

#### • Falha na autenticação durante a comunicação com o dispositivo WAAS Express.

O Central Manager não consegue se comunicar com o WAAS Express porque as credenciais erradas estão configuradas. Você pode configurar credenciais no Central Manager escolhendo **My WAN** (ou um dispositivo WAAS Express ou grupo de dispositivos) > Admin > WAAS Express Credentials.

#### • O handshake SSL falhou ao se comunicar com o dispositivo WAAS Express.

O certificado do dispositivo WAAS Express é alterado e o mesmo certificado não é importado para esse dispositivo no Central Manager. Para reimportar o certificado do dispositivo WAAS Express, escolha o dispositivo WAAS Express e escolha Admin > Certificate.

#### • Nenhuma rota para o dispositivo WAAS Express.

O Central Manager não consegue acessar o dispositivo WAAS Express. Configure o endereço IP de gerenciamento correto do WAAS Express escolhendo o dispositivo WAAS Express e, em seguida, escolhendo *DeviceName* > **Ativation**.

#### • A conexão é recusada pelo dispositivo WAAS Express.

A porta do servidor HTTPS configurada no dispositivo WAAS Express não é a mesma que a porta mostrada na página *DeviceName* > **Ativation** do Central Manager. Configure a porta correta do servidor WAAS Express HTTPS nesta página.

#### • O suporte a WAAS não está disponível no dispositivo WAAS Express.

O dispositivo WAAS Express é baixado para uma versão de imagem do IOS sem suporte para WAAS. Instalar uma imagem do IOS com suporte a WAAS.

#### • O tempo limite da conexão expirou durante a comunicação com o dispositivo WAAS Express.

O dispositivo WAAS Express está demorando mais de 30 segundos para responder ao Central Manager. Pode ser porque o dispositivo WAAS Express está sobrecarregado ou a rede está lenta.

• A licença expirou no dispositivo WAAS Express.

A licença de Avaliação no dispositivo WAAS Express expirou. Instale uma licença Permanente usando o comando **license install** do WAAS Express.

#### A conexão SSL foi fechada incorretamente durante a comunicação com o dispositivo WAAS Express.

O dispositivo WAAS Express e o Central Manager estão usando a cifra rc4-128-md5 para comunicação SSL. Às vezes, o Central Manager falha ao descriptografar os dados SSL enviados pelo WAAS Express. Configure os cifras 3des-ede-cbc-sha, des-cbc-sha e rc4-128 usando o comando WAAS Express **ip http secure-ciphersuite 3des-ede-cbc-sha des-cbc-sha rc4-128-sha**.

Falha ao verificar o status do dispositivo WAAS Express.

O Central Manager não está recebendo o status de configuração do dispositivo WAAS Express. Entre em contato com o Cisco TAC para obter assistência na solução de problemas.

O status de gerenciamento está offline.

Se essa mensagem de erro for exibida, entre em contato com o Cisco TAC para obter assistência na solução de problemas.

## Verificando a configuração do WAAS Express HTTPS

Para verificar a configuração do servidor HTTPS no dispositivo WAAS Express, use o comando show ip http server secure status.

```
waas-express# show ip http server secure status
HTTP secure server status: Enabled
HTTP secure server port: 443
HTTP secure server ciphersuite: 3des-ede-cbc-sha des-cbc-sha rc4-128-sha
HTTP secure server client authentication: Disabled
HTTP secure server trustpoint: local
HTTP secure server active session modules: ALL
```

# WAAS-Express - WAE - Compatibilidade com WAAS CM

#### WAAS-Express versão 1.0,1.5

Esta versão do WAAS-Express suporta a otimização de transporte que inclui TFO, LZ e DRE.

O WAAS-Express versão 1.0 é apresentado no software IOS versão 15.1(3)T1 O WAAS-Express versão 1.5 é apresentado no software IOS versão 15.1(4)M. Além da otimização, esta versão acrescenta suporte para o recurso de monitoramento incorporado chamado Performance Agent (PA). Para obter mais informações sobre PA, consulte a página PA no CCO

Recommended WAAS-Express IOS image: 15.1(3)T1 Recommended WAE version: >= 4.3.1 Recommended WCM version: 4.4.5a

#### Problemas conhecidos

| Versão    | versão | versão do | Problemas conhecidos                                                           |
|-----------|--------|-----------|--------------------------------------------------------------------------------|
| do IOS    | WAE    | WAAS CM   |                                                                                |
| 15.1(3)T1 | 5.0.1  | 4.4.5a    | As conexões originadas no lado do data center não serão otimizadas: CSCtz82646 |

#### WAAS-Express versão 2.0.0

Essa versão do WAAS-Express, além de oferecer suporte à otimização de transporte, também oferece suporte à otimização de aplicativos selecionados, especificamente HTTP Express, SSL

### Express e CIFS Express AO.

Recommended WAAS-Express IOS image: 15.2(4)M1 Recommended WAE version: 5.0.1 Recommended WCM version: 5.0.1

#### Problemas conhecidos

|                  |                      | versão               |                                                                                                    |
|------------------|----------------------|----------------------|----------------------------------------------------------------------------------------------------|
| Versão do<br>IOS | versão<br>WAE        | do<br>WAAS<br>CM     | Problemas conhecidos                                                                                                    |
| 15.2(4)M1        | ≤<br>4.4.3c          | <u>≤</u><br>5.0.1    | O HTTP-Express Accelerator requer 4.4.3c ou posterior. As conexões não terão otimização http, no entanto, terão TDL.                                                                                                    |
| 15.2(4)M1        | <u>≤</u><br>5.0.1    | <u>≤</u><br>4.4.5a   | Falta o nome do classificador nas estatísticas de conexão<br>vistas no WCM.                                                                                                    |
| 15.2(4)M1        | <u>≤</u><br>5.0.1    | <u>≤</u><br>5.0.1    | cSCub21189: Alterações de mapa de política hao<br>sincronizadas corretamente com o dispositivo WAAS-<br>Express<br>CSCtw50988: SMB: reinicialização da conexão ao baixar<br>um arquivo<br>CSCtr07216: Transação com hdr inválido não tratada<br>corretamente no caso WAAS-X <-> WAE<br>CSCua49764: Https criou certificado WExp - WExp foi para<br>offline anós atualização                                                                                                    |
| 15.2(3)T1        | <u>≤</u><br>5.0.1    | <u>&lt;</u><br>5.0.1 | CSCub21189: Alterações de mapa de política não<br>sincronizadas corretamente com o dispositivo WAAS-<br>Express<br>CSCtw50988: SMB: reinicialização da conexão ao baixar<br>um arquivo<br>CSCtr07216: Transação com hdr inválido não tratada<br>corretamente no caso WAAS-X <-> WAE<br>CSCua49764: Https criou certificado WExp - WExp foi para<br>offline após atualização<br>CSCtx82427: IOS-WAAS: Redefinição de conexão SSL no                                                                                                    |
| 15.2(3)T         | <u>&lt;</u><br>5.0.1 | <u>&lt;</u><br>5.0.1 | fim da transferência (EOT)<br>CSCtz08485: Falha de detecção HTTP-AO incompatível<br>(%WAAS-3-WAAS_LZ_CONN_ABORT)<br>CSCtu19564: Travamento observado em dt21 com<br>Waas+VPN+ZBFW+NAT+NETFLOW<br>CSCtz85134: O WAAS Express SSL-Express altera o ponto<br>de confiança autoassinado após o recarregamento<br>CSCua22313: A página HTTPS não é exibida com IE6<br>conn optim pelo WAAS Express 2.0<br>CSCtw50988: SMB: reinicialização da conexão ao baixar<br>um arquivo<br>CSCty04359: Certificado WExp criado manualmente - após<br>a atualização, o Wexp ficou offline<br>CSCtr07216: Transação com hdr inválido não tratada<br>corretamente no caso WAAS-X <-> WAE |

# Expiração de licença do WAAS-Express inesperada

 A licença do WAAS-Express está ativa em show license. No entanto, a licença do WAAS-Express expirou em show waas status. Este é um bug potencialmente conhecido, CSCtw86624. Verifique isso emitindo os seguintes comandos show. O WAAS CM acha que a licença expirou e mostra o dispositivo como off-line. No entanto, as conexões devem ser otimizadas, já que, com base na licença, o recurso está ativo.

**Solução:** atualize para uma imagem do WAAS-Express Versão 2 recomendada - 15.2(4)M1 ou instale uma licença permanente.

Router**#sh license | beg WAAS\_Express** Index 12 Feature: WAAS\_Express Period left: Life time License Type: RightToUse License State: Active, In Use <---- License is Active License Count: Non-Counted License Priority: Low

Router**#show waas status** IOS Version: 15.2(2.9)T WAAS Express Version: 2.0.0

WAAS Enabled Interface Policy Map GigabitEthernet0/1 waas\_global

WAAS Feature License License Type: Evaluation total period: Evaluation period left:

Evaluation O seconds <---- License is expired. O seconds

# Problemas de interação do WAAS-Express e do WAAS CM

Para obter um processo detalhado passo a passo de registro do WAAS-Express, consulte o seguinte documento: <u>Guia de implantação do WAAS Express</u>

#### Sintoma: falha no registro do WAAS-Express no WAAS CM

#### Causa possível nº 1: problema de conectividade

• O roteador WAAS-Express pode alcançar o WAAS CM?

**Etapas para a solução de problemas:** verifique se o WAAS CM pode executar ping a partir do roteador. Além disso, se o roteador WAAS-Express estiver por trás do NAT e/ou firewall, uma entrada NAT estática e/ou regra de permissão de firewall são necessárias para permitir que o WAAS CM se conecte ao servidor WAAS-Express HTTPS. Para gerenciar dispositivos WAAS-Express atrás de NAT/Firewall, o WAAS CM permite que o usuário altere/especifique manualmente o endereço do dispositivo WAAS-Express para o WAAS CM a ser usado. O usuário pode alterar o endereço da página de ativação do dispositivo. **Solução:** Verifique a rota e a topologia da rede para garantir que o WAAS CM esteja acessível do roteador e vice-versa, ative as seguintes depurações no dispositivo WAAS-Express.

Se necessário, verifique as seguintes depurações para descobrir se o handshake SSL durante o registro está falhando:

```
debug ip http all
debug ssl openssl errors
debug ssl openssl ext
debug ssl openssl msg
debug ssl openssl states
```

**Note**: As depurações ssl acima são detalhadas.

• O certificado foi alterado durante o recarregamento do roteador?

Verifique isso comparando a data de expiração do certificado do roteador WAAS-Express armazenada no WAAS CM. Navegue até esta página na página do dispositivo WAAS-Express, Admin->Certificado. Compare as informações do certificado com a saída de **show crypto pki certificate** output no roteador WAAS-Express. Se houver alguma incompatibilidade, é muito provável que o certificado seja gerado novamente. **Solução:** Atualizar para 15.2(3)T1 ou 15.2(4)M1 e posterior

# Sintoma: O WAAS CM mostra que o WAAS-Express fica off-line após o registro bem-sucedido

Causa possível nº 1: Alterações no certificado do dispositivo WAAS-Express

 Verifique isso comparando a data de expiração do certificado do roteador WAAS-Express armazenada no WAAS CM. Navegue até esta página na página do dispositivo WAAS-Express, *Admin->Certificado*. Compare as informações do certificado com a saída de show crypto pki certificate output no roteador WAAS-Express. Se houver alguma incompatibilidade, é muito provável que o certificado seja gerado novamente.

Emitir **show run | inclui crypto pki trustpoint**. A nomeação de ponto de confiança não persistente está no formato **TP-self-signed-xxxxxxxx**.

router#show run | include crypto pki trustpoint crypto pki trustpoint TP-self-signed-4046801426 <-- Indicate this is non-persistent trustpoint</pre>

Solução: Siga este link para criar um ponto de confiança persistente.

 Há várias instâncias em que o certificado pode ser regerado, mas o motivo principal é que a confiabilidade é criada como não persistente. Se você habilitar o SSL Express AO com 15.2(3)T, também poderá potencialmente acessar o CSCtz85134.

**Solução:** atualize para 15.2(4)M1 e recrie um ponto de confiança persistente. Exclua o certificado do WAAS CM e registre-o novamente.

Isso foi uma atualização de 15.1(3)T para 15.2(3)T?

Em 15.2(3)T, há uma configuração obrigatória dentro do ponto confiável de pki de criptografia, que exige que o par de chaves rsa seja configurado. Se essa configuração não existir antes da atualização, isso pode fazer com que o roteador não seja capaz de detectar o ponto de confiança. Isso fará com que a conectividade HTTPS falhe. Esse problema está documentado no CSCty04359.

**Solução:** Remova o ponto de confiança e recrie. Exclua o certificado do WAAS CM e registre-o novamente.

#### Causa possível nº 2: Certificados ou pontos de confiança incorretos são usados

O roteador tem vários pontos de confiança configurados?

Durante o registro do WAAS CM, o roteador WAAS-Express seleciona o ponto de confiança que usa para enviar certificado ao WAAS CM. Esse pode ser um ponto de confiança diferente do que o servidor HTTPS local no roteador WAAS-Express usa. **Solução:** Verifique se a mesma confiabilidade está configurada em ip http secure-trustpoint <trustpoint\_name> e ip http-client secure-trustpoint <trustpoint\_name>

#### Causa possível nº 3: Problema de autenticação do dispositivo

A autenticação está falhando?

Verifique se você pode fazer login no roteador WAAS-Express, direcionando seu navegador para o roteador WAAS-Express usando HTTPS e tentando a autenticação manualmente. **Solução:** verificar se a autenticação manual foi bem-sucedida.

#### Informações de debug

Se você acredita que está enfrentando problemas relacionados ao certificado, forneça as informações abaixo para a equipe de suporte.

#### Router#show crypto pki trustpoints status

Trustpoint TP-self-signed-2330253483: Issuing CA certificate configured: Subject Name: cn=IOS-Self-Signed-Certificate-2330253483 Fingerprint MD5: 3F5E9EB4 6BD680FE 8A1C1664 0939ADCB <--- Check fingerprints before and after upgrade Fingerprint SHA1: DFF10AF4 83A90CAD 71528B3C CCD4EF0C E338E501 Router General Purpose certificate configured: Subject Name: cn=IOS-Self-Signed-Certificate-2330253483 Fingerprint MD5: 3F5E9EB4 6BD680FE 8A1C1664 0939ADCB Fingerprint SHA1: DFF10AF4 83A90CAD 71528B3C CCD4EF0C E338E501 State: Keys generated ...... Yes (General Purpose, non-exportable) Issuing CA authenticated ..... Yes Certificate request(s) ..... Yes

#### Router#show crypto pki certificates

Validity Date: start date: 20:16:14 UTC May 26 2011 <--- Check whether these dates are valid end date: 20:16:14 UTC May 24 2016 ...

Provide outputs for following commands:

show crypto pki certificates storage show crypto pki trustpoints show crypto key storage show crypto key pubkey-chain rsa show crypto key mypubkey all show crypto key mypubkey rsa show ip http server all

#### Sintoma: estatística de erro entre WAAS CM e WAAS-Express

#### Causa possível nº 1: os relógios não estão sincronizados

O relógio WAAS CM e o WAAS-Express precisam estar em sincronia e, portanto, a configuração do servidor NTP para sincronizar relógios é altamente recomendada.

- Mensagens de incompatibilidade de relógio são vistas no WAAS CM?
  - Verifique se o relógio do roteador é igual ao relógio do WAAS CM no formato UTC.
     Remova qualquer configuração de fuso horário e de verão e compare a hora do UTC entre o WAAS CM e o roteador WAAS-Express.
  - DTSs conhecidos: CSCtz32667, CSCtz97973, CSCtk74707, CSCtl24210. Identifique se o problema se assemelha a qualquer um desses DDTS e siga a solução alternativa sugerida no DDTS.

**Solução:** Configure o NTP e verifique se o relógio de todos os dispositivos está sincronizado. Siga a solução alternativa no DDTS mencionado acima ou atualize para o 15.2(4)M1 mais recente ou posterior.

# As conexões não estão sendo otimizadas

#### Sintoma: as conexões estão passando

Valide estatísticas/razão de passagem usando **show waas statistics pass-through.** Procure o motivo pelo qual as conexões estão passando.

| Router#show waas statistics pass-through | h |                                        |
|------------------------------------------|---|----------------------------------------|
| Pass Through Statistics:                 |   |                                        |
| Overall:                                 | 0 |                                        |
| No Peer:                                 | 0 |                                        |
| Rejected due to Capabilities:            | 0 |                                        |
| Rejected due to Resources:               | 0 |                                        |
| Interface Application config:            | 0 | < Traffic classified for pass-through? |
| Interface Global config:                 | 0 | < Asymmetric route in the setup?       |
| Assymmetric setup:                       | 0 |                                        |
| Peer sync was in progress:               | 0 |                                        |
| IOS WAAS is intermediate router:         | 0 |                                        |
| Internal error:                          | 0 |                                        |
| Other end is in black list:              | 0 |                                        |
| AD version mismatch:                     | 0 |                                        |
| Incompatable AO:                         | 0 | < Incompatible peer?                   |
| Connection limit exceeded:               | 0 |                                        |
| AOIM peertable full:                     | 0 |                                        |
| AOIM multiple sync request passthrough:  | 0 |                                        |
| Others:                                  | 0 |                                        |
|                                          |   |                                        |

Verifique as estatísticas de descoberta automática (e/ou use as depurações de descoberta automática).

Use the following command to check the reason '''show waas statistics auto-discovery''' Enable following debugs for more information: debug waas infra error debug waas infra events debug waas auto-discovery error debug waas auto-discovery event debug waas auto-discovery op <---- Verbose debug

 Se o contador para incrementos de *aplicação de interface*, é provável que sua política esteja configurada para passar por essa conexão de partículas. Verifique sua política WAAS no WAAS-Express e em seu peer.

**Solução:** Verifique e valide sua política de otimização. Use a depuração abaixo para descobrir se o tráfego está marcado como passagem na política.

show policy-map type waas interface debug waas infra events

 Se o contador para incrementos da configuração global da interface, isso pode ser causado por roteamento assimétrico na rede. Esse é o caso em que o WAAS-Express ou seu peer não veem ambas as direções do tráfego TCP. Isso pode ser causado pelo roteamento assimétrico verdadeiro na rede ou pode ser causado por alguns pacotes que estão sendo descartados por dispositivos no caminho do tráfego (ACL, firewall, etc.)

Solução: Verifique se há roteamento assimétrico de pacotes descartados na rede.Veja o que pode causar roteamento assimétrico ou pacotes descartados na rede abaixo.

 As conexões também podem passar se os correspondentes não forem compatíveis entre si. Isso pode acontecer se você executar a versão não compatível entre o WAAS-Express e o WAE. Consulte a tabela de compatibilidade acima para ver as versões recomendadas de software.

Solução nº 1: Verifique se o peer é incompatível usando o comando show waas statistics Solução nº 2: Se você acredita que tem um cenário de roteamento assimétrico em sua rede, verifique o seguinte.

O que pode causar roteamento assimétrico ou pacotes descartados na rede

- Vários links de WAN no roteador WAAS-Express ou no peer. Observe que o WAAS-Express não é compatível com roteadores ativos/ativos ou ativos/em standby, pois o tráfego que sai e entra na WAN precisa estar no mesmo roteador WAAS-Express. Se houver vários links WAN, certifique-se de que todos os links WAN tenham a configuração waas enable. Certifique-se de que todos os links e roteadores da WAN nos roteadores de peer tenham configuração para redirecionar o tráfego para WAAS.
- Pacotes de controle (SYN, SYN-ACK, ACK) não são marcados com a opção WAAS. Isso pode acontecer se o tráfego não for redirecionado para WAAS no lado do peer. Verifique a

#### ACL do WCCP.

Informações a fornecer à equipe de desenvolvimento:

Network topology IOS version Configuration Following debugs and show commands: debug waas auto-discovery error debug waas auto-discovery event debug waas auto-discovery operation debug waas infra error debug waas infra event show waas statistics auto-disc show waas statistics pass show waas statistics aoim

> **Note**: As conexões pass-through não são contadas no limite de conexão por plataforma. O WAAS-Express não rastreia conexões de passagem, portanto, não há estatísticas relacionadas a fluxos de passagem. Há, no entanto, contadores que indicam quantos fluxos foram colocados na passagem e por quê.

### As conexões não estão obtendo o nível de otimização desejado

Geralmente, isso é causado por uma configuração incorreta. O HTTP-Express Accelerator e o CIFS-Express Accelerator são desativados por padrão na imagem do WAAS-Express Versão 2.Verifique se o Express Accelerator está ativado globalmente.

# Sintoma: as conexões estabelecidas não obtêm a política desejada ou configurada para usar CIFS, SSL ou HTTP-Express AO

Verifique se CIFS, SSL ou HTTP-Express AO está habilitado globalmente

IOS Version: 15.2(4)M1 WAAS Express Version: 2.0.0 WAAS Enabled Interface Policy Map FastEthernet8 waas\_global WAAS Feature License License Type: EvalRightToUse Evaluation total period: 8 weeks 4 days Evaluation period left: 7 weeks 4 days

router#show waas status

DRE Status : Enabled LZ Status : Enabled + Entropy

```
CIFS-Express AO Status : Disabled

SSL-Express AO Status : Enabled

HTTP-Express AO Status : Disabled <---- HTTP Express AO is disabled by default

Maximum Flows : 75

Total Active connections : 4

Total optimized connections : 4
```

# Sintoma: a otimização de conexão esperada é THDL, mas a conexão estabelecida tem TDL

• Isso normalmente é causado por uma configuração incorreta da política.

Note: O HTTP-Express AO não está ativado por padrão.

Solução nº 1: Verifique se o dispositivo WAAS central é compatível. Esta verificação pode ser feita usando o comando show waas statistics objetivo Solução nº 2: Verifique se o HTTP-Express Accelerator está sendo negociado durante a descoberta automática usando as depurações de descoberta automática. Isso pode ser porque o acelerador está desabilitado globalmente (observe que o acelerador HTTP não está habilitado por padrão) ou a classe HTTP está faltando "acelerar http" na ação.

class HTTP optimize tfo dre lz application Web **accelerate http-express** 

 Verifique os campos Configurado, Derivado e Aplicado Accelerator em show waas connection detail

```
Router#show waas connection detail

...

Negotiated Policy: TFO, LZ, DRE

Configured Accelerator: HTTP-Express

Derived Accelerator: HTTP-Express

Applied Accelerator: HTTP-Express

Hist. Accelerator: None

Bytes Read Orig: 174
```

 Verifique as estatísticas/razão da transferência em show waas statistics accelerator httpexpress [https]debug]

Sintoma: a otimização de conexão esperada é TCDL, mas a conexão estabelecida tem TDL

 Isso pode ocorrer porque o acelerador está desativado ou a classe CIFS/WAFS está faltando acelerar cifs na ação.

Note: O CIFS-Express AO está desabilitado por padrão.

Verifique as estatísticas/razão de handoff em show waas statistics accelerator cifs-express

```
      Router#show waas statistics accelerator cifs-express

      CIFS-Express AO Statistics

      ...

      Unsupported dialects / CIFS version:

      0

      Currently active unsupported dialects / CIFS version:

      0

      Unsupported due to signing:

      0

      ...
```

# Sintoma: a otimização de conexão esperada é TSDL, mas a conexão estabelecida tem TDL

- No caso do SSL-Express Accelerator, o WAE SSL-AO principal pode não estar funcionando. Verificar: <u>Guia de implantação do Cisco Wide Area Application Services SSL Application</u> <u>Otimizer</u>
- A conexão também pode estar sendo interrompida. Isso pode ser verificado usando show waas statistics accelerator ssl

| Router# <b>show waas statistics accelerator ssl</b> |          |        |      |      |
|-----------------------------------------------------|----------|--------|------|------|
| SSL-Express:                                        |          |        |      |      |
| Global Statistics                                   |          |        |      |      |
|                                                     |          |        |      |      |
| Time Accelerator was started:                       | 16:31:37 | UTC Ju | L 26 | 2012 |
|                                                     |          |        |      |      |
| Pipe through due to C2S cipher mismatch:            | 0        |        |      |      |
| Pipe through due to C2S version mismatch:           | 0        |        |      |      |
| Pipe through due to W2W cipher mismatch:            | 0        |        |      |      |
| Pipe through due to W2W version mismatch:           | 0        |        |      |      |
| Pipe through due to detection of non-SSL traffic:   | 0        |        |      |      |
| Pipe through due to unknown reasons:                | 0        |        |      |      |
| Total pipe through connections:                     | 0        |        |      |      |
|                                                     |          |        |      |      |

# A otimização de conexão esperada é TSHDL, mas a conexão estabelecida tem apenas TSDL ou THDL

O SSL-Express Accelerator apresenta o HTTP-Express Accelerator no caminho. Verifique se o SSL-Express e o HTTP-Express Accelerator estão ativados globalmente.

- A conexão foi realizada por pipe e aparece como TG. Como mostrado acima, verifique o motivo em show waas statistics accelerator ssl
- Se a conexão for exibida como TSDL, pode ser devido a um dos seguintes
  - O HTTP-Express Accelerator está desativado.
  - O HTTP-Express Accelerator não é compatível com o HTTP AO no dispositivo WAAS principal.
    - Pelo menos 3 recursos de otimização do HTTP-Express Accelerator não estão habilitados.
  - O primeiro pacote de dados não contém conteúdo HTTP.

- Se a conexão aparecer como THDLpode ser devido a um dos seguintes
  - O SSL-Express Accelerator não está funcionando no dispositivo de borda.
  - SSL AO não está em execução no dispositivo central.
  - SSL-AO não foi negociado no AOIM.
  - Para proxy, a solicitação HTTP CONNECT é para uma porta diferente de 443.
  - O handshake triplo DATA-INSPECT em que os dispositivos de borda e de núcleo se notificam sobre a adição de SSL-AO à otimização para essa conexão falha.
  - Handshake pós-INSPECT de dados, o handshake TFO de 3 vias onde os dispositivos de borda e núcleo concordam em adicionar SSL-AO à otimização para esta conexão falha.

Provide following show command outputs for debugging:

show waas status show waas alarms show waas accelerator detail show waas accelerator http show waas accelerator smb show waas accelerator ssl show waas statistic global show waas statistic auto-discovery show waas statistic aoim show waas statistic pass-through

## Sintoma: reinicialização inesperada da conexão

Geralmente, também haverá uma mensagem de erro que indica o tipo de erro junto com o fluxo que está sendo redefinido. Por exemplo,

Aug 18 03:02:52.861: %WAAS-3-WAAS\_TFO\_DEC\_FRAME\_FAILED: IOS-WAAS failed to decode TFO frame for connection 100.2.0.107:50118--200.0.0.12:1494 (Unknown TFO frame rcvd, RST connection.)

#### Etapas para solucionar o problema

- Ative as depurações de erros, dependendo do módulo, erro debug waas <module\_name>.
- Verificar motivo final em show waas connection detail
- Marque show waas statistics error por possíveis motivos.
- Um dump central é gerado no WAE central quando as redefinições de conexão são vistas?
  - Cabeçalhos TCP malformados enviados pelo WAAS-Express resultaram em despejos de núcleo no WAE.
  - DDTSs capturando este problema: CSCto59459, CSCua61097. Procure esses DDTS e verifique se o problema visto é semelhante ao descrito por eles.
- Se esta for uma conexão SSL-Express Accelerator, a redefinição está sendo causada por falha de handshake W2W?

#### Informações a fornecer à equipe de desenvolvimento:

Logs de depuração Mostrar logs de comando show-tech show-running config Topologia de rede Detalhes do cliente e do servidor, junto com o aplicativo (e a versão, por exemplo, IE6) sendo usado para conexão.

debug waas infra error debug waas auto-discovery error debug waas aoim error debug waas tfo error debug waas lz error debug waas dre error debug waas accelerator ssl error debug waas accelerator http error debug waas accelerator cifs error

# Travamento/retorno de rastreamento do roteador

Travamentos de roteador e retorno de rastreamento podem ter sido vistos durante o teste. Pesquisa de casos anteriores e DDTSs para problemas conhecidos semelhantes. Além disso, também precisamos isolar qual recurso está resultando no travamento. Se um recurso do IOS diferente de IOS-waas ou encaminhamento de camada 4 estiver resultando em um travamento/retorno de rastreamento, a equipe de desenvolvimento de recursos/TAC do roteador deve ser contatada de acordo.

- Faça uma pesquisa de tópico em topic.cisco.com
- Verifique os casos de clientes anteriores para problemas semelhantes/conhecidos.

#### Informações a fornecer à equipe de desenvolvimento:

- show tech ou, se não possível, saída show running-config
- Versão exata do IOS.
- Etapas exatas para reproduzir o problema.
- Decodificações de rastreamento ou informação de travamento em caso de travamento.
- Topologia da rede
- Qualquer informação relevante que ajude a reproduzir o problema internamente.

# Conexão lenta/desempenho degradado

O desempenho degradado pode ser causado por vários motivos: a natureza do tráfego, a carga no roteador, a topologia de rede ou o pacote cai na rede. Para lidar com conexões lentas, precisamos determinar a degradação relativa em relação a conexões de passagem ou não otimizadas.

#### Etapa para solucionar problemas

- Qual é a ação de otimização para a conexão?
  - ∘ Marque o campo Accel em show waas connection. É TDL, THDL, TSDL etc?
  - Se um Acelerador específico estiver sendo usado, a desativação recupera-se do desempenho ruim?
  - Se houver tráfego de upload, tente desabilitar o Uplink DRE no mapa de parâmetros do

WAAS-Express.

- Se a conexão for colocada no modo somente TFO, há alguma degradação observada em relação ao modo de passagem?
- Qual é a carga no roteador, verifique a utilização da cpu usando: show proc cpu history
  - Verifique se as mensagens de limitação da CPU são vistas no registro. Quando a CPU está muito alta, o WAAS-Express retarda a otimização para evitar que a CPU fique sobrecarregada
- Verifique a saída das estatísticas da interface para determinar se há descartes de pacotes.
- Verifique se há alguma ACL que esteja descartando pacotes. Uma boa depuração para descobrir qual recurso descarta qualquer pacote é **debug ip cef drop**.
- Verifique se algum dispositivo no meio está descartando pacotes.
  - Por padrão, os WAEs ativam o ECN e enviam pacotes com bit ECT definido. Dispositivos antigos podem não gostar de pacotes com bit ECT definido e, portanto, podem descartar esses pacotes levando a retransmissões e, portanto, a desempenho degradado. Em um caso específico do cliente, um dispositivo (com uma imagem antiga do IOS) no meio estava descartando pacotes que tinham bit ECT definido no cabeçalho TCP.
  - O ECN pode ser desativado no WAE principal usando o seguinte comando no modo de configuração: no tcp ecn enable
- A configuração tem o WAAS-Express ativado em vários links de WAN? Em caso afirmativo, o compartilhamento de carga está sendo usado como uma opção suportada?
  - O compartilhamento de carga por pacote não é uma opção suportada.
  - O compartilhamento de carga por destino é uma opção suportada. Não deve haver impacto no desempenho visto com esse compartilhamento de carga.
  - Roteamento assimétrico na rede, causando descartes e retransmissões de pacotes.
  - Se o roteador não vir todos os pacotes de um fluxo específico, isso pode levar a conexões lentas/suspensas.
- Conexão lenta com uplink-dre
  - Retransmissões devido a NACKs: Marque show waas statistics dre. Verifique o R-tx. campos
  - Fila ACK cheia: Marque show waas statistics dre. Verifique os campos completos e altos de AckQ
- A conexão ficou mais lenta após a ativação dos aceleradores CIFS-Express/SSL-Express/HTTP-Express.
  - Versão/dialeto sem suporte.
- Baixa taxa de compressão.
  - Verifique as estatísticas em show waas connection detail, show waas statistics lz, show waas statistics dre
  - Verifique se há transferência de conexão/pipe-through.

**Note**: O compartilhamento de carga por pacote não é uma implantação compatível. Este não é um modo de compartilhamento de carga padrão.

# Conexões suspensas

Não há problemas conhecidos com conexões suspensas. Forneça as seguintes informações à equipe de desenvolvimento para ajudar a RCA a resolver o problema.

#### Etapa para solucionar problemas e coletar informações

• Procure o fluxo na tabela de conexão WAAS-Express usando show waas connection.

Router#show waas connectionConnIDSource IP:PortDest IP:PortPeerIDAccel3336192.168.22.99 :37797192.168.42.99 :800016.9d39.20bdTHDLRouter#

#### Exibir os detalhes sobre a conexão

Router#show waas connection client-port 37797 detail

| connection ID:              | 3336                                    |  |  |  |
|-----------------------------|-----------------------------------------|--|--|--|
| Peer Id:                    | 0016.9d39.20bd                          |  |  |  |
| Connection Type:            | External                                |  |  |  |
| Start Time:                 | 19:45:34 UTC Dec 21 2011                |  |  |  |
| Source IP Address:          | 192.168.22.99                           |  |  |  |
| Source Port Number:         | 37797 < Unique port number required for |  |  |  |
| next step                   |                                         |  |  |  |
| Destination IP Address:     | 192.168.42.99                           |  |  |  |
| Destination Port Number:    | 80                                      |  |  |  |
| Application Name:           | Web                                     |  |  |  |
| Classifier Name:            | HTTP                                    |  |  |  |
| Peer Policy:                | TFO, LZ, DRE                            |  |  |  |
| Configured Policy:          | TFO, LZ, DRE                            |  |  |  |
| Negotiated Policy:          | TFO, LZ, DRE                            |  |  |  |
| Configured Accelerator:     | HTTP-Express                            |  |  |  |
| Derived Accelerator:        | HTTP-Express                            |  |  |  |
| Applied Accelerator:        | HTTP-Express                            |  |  |  |
| Hist. Accelerator:          | None                                    |  |  |  |
| Bytes Read Orig:            | 43056412                                |  |  |  |
| Bytes Written Orig:         | 25                                      |  |  |  |
| Bytes Read Opt:             | 162                                     |  |  |  |
| Bytes Written Opt:          | 43359878                                |  |  |  |
| Auto-discovery information: |                                         |  |  |  |
| <snip></snip>               |                                         |  |  |  |

#### • Encontre um fluxo equivalente na tabela L4F usando show l4f flows.

Router#show l4f flows | include 37797 F4DF6EA0 Proxy TCP 192.168.22.99:37797 192.168.42.99:80 Router#

• A partir da primeira coluna, colete a id de fluxo L4F e use as informações para obter as

#### informações detalhadas da conexão L4F.

```
Router#show 14f flow detail F4DF6EA0
Flow Address : F4DF6EA0
           : 11
Index
Idle Time
           : 0.004
Family
           : IPv4
Protocol
           : TCP
VRF ID
           : 0
Address1
           : 192.168.22.99:37797
Address2
           : 192.168.42.99:80
           : L4F_STATE_PROXYING
State
            : 0x00012000
Flags
App Context : 0x41D4728C
           : 0x0
CEF pak
Endpoint1 FD 1073748479
                     : EP-ESTAB
           State
           Flags
                       : 0x0000001
                       : L4F_FEATURE_WAAS
           Client
           Association : OUTPUT
           CEF Fwd State : 0xC20D2C74
           Proc Fwd State: 0xC1E36EA8
           TCB Address : 0xC01F0D9C <----- Address required for next step
Endpoint2 FD 1073748480
           State
                       : EP-ESTAB
                       : 0x0000001
           Flags
            Client
                       : L4F_FEATURE_WAAS
            Association : INPUT
           CEF Fwd State : 0xC20D2248
           Proc Fwd State: 0xC1E36F20
            TCB Address : 0x4002AB6C <----- Address required for next step
```

#### A saída de show l4f flow detail <flow\_id> mostra os dois TCP TCBs. Usar as informações do TCB em show tcp tdb <tcb\_info>

Router#show tcp tcb 0xC01F0D9C Connection state is ESTAB, I/O status: 1, unread input bytes: 31504 Connection is ECN Disabled, Mininum incoming TTL 0, Outgoing TTL 255 Local host: 192.168.42.99, Local port: 80 Foreign host: 192.168.22.99, Foreign port: 37797 Connection tableid (VRF): 0 Maximum output segment queue size: 50

Enqueued packets for retransmit: 0, input: 22 mis-ordered: 0 (0 bytes)

Event Timers (current time is 0x85115B0): Starts Wakeups Timer Next Retrans 2 0 0x0TimeWait 0 0  $0 \ge 0$ AckHold 10192 0  $0 \ge 0$ SendWnd 0 0  $0 \times 0$ KeepAlive 20129 0 0x851FFF4 2 0 GiveUp  $0 \ge 0$ PmtuAger 0 0  $0 \ge 0$ DeadWait 0 0  $0 \ge 0$ Linger 0 0  $0 \ge 0$ ProcessQ 0x01 1 iss: 688070906 snduna: 688070932 sndnxt: 688070932 irs: 684581592 rcvnxt: 713368125 sndwnd: 6144 scale: 9 maxrcvwnd: 32767 1263 scale: 7 delrcvwnd: rcvwnd: 0 SRTT: 6687 ms, RTTO: 59312 ms, RTV: 52625 ms, KRTT: 0 ms minRTT: 0 ms, maxRTT: 2857348 ms, ACK hold: 200 ms Status Flags: passive open, Timestamp echo present Option Flags: keepalive running, SACK option permitted, non-blocking reads non-blocking writes, win-scale, 0x200000, 0x1000000, 0x10000000 0x2000000 IP Precedence value : 0 Datagrams (max data segment is 1432 bytes): Rcvd: 20129 (out of order: 0), with data: 20127, total data bytes: 28786532 Sent: 30017 (retransmit: 0, fastretransmit: 0, partialack: 0, Second Congestion: 0), with data: 1, total data bytes: 25 Packets received in fast path: 53559, fast processed: 2, slow path: 21294 fast lock acquisition failures: 7, slow path: 0 Router# Router#show tcp tcb 0x4002AB6C Connection state is ESTAB, I/O status: 1, unread input bytes: 0 Connection is ECN Disabled, Mininum incoming TTL 0, Outgoing TTL 255 Local host: 192.168.22.99, Local port: 37797 Foreign host: 192.168.42.99, Foreign port: 80 Connection tableid (VRF): 0 Maximum output segment queue size: 50 Enqueued packets for retransmit: 50, input: 0 mis-ordered: 0 (0 bytes) Event Timers (current time is 0x8519A48):

| Timer    | Starts | Wakeups | Next      |
|----------|--------|---------|-----------|
| Retrans  | 27124  | 0       | 0x8519D3B |
| TimeWait | 0      | 0       | 0x0       |

| AckHold   | 2     | 0     | 0x0       |
|-----------|-------|-------|-----------|
| Send₩nd   | 0     | 0     | 0x0       |
| KeepAlive | 28560 | 0     | 0x85284A4 |
| GiveUp    | 27121 | 0     | 0x8545964 |
| PmtuAger  | 0     | 0     | 0x0       |
| DeadWait  | 0     | 0     | 0x0       |
| Linger    | 0     | 0     | 0x0       |
| ProcessQ  | 19975 | 19975 | 0x0       |

iss: 2832065240 snduna: 2867154917 sndnxt: 2867205953
irs: 2835554554 rcvnxt: 2835554717

sndwnd: 261120 scale: 7 maxrcvwnd: 65535
rcvwnd: 65535 scale: 7 delrcvwnd: 0
bic\_last\_max\_cwnd: 8388480

SRTT: 1000 ms, RTTO: 1003 ms, RTV: 3 ms, KRTT: 0 ms
minRTT: 80 ms, maxRTT: 1000 ms, ACK hold: 200 ms
Status Flags: active open
Option Flags: keepalive running, SACK option permitted,
Timestamp option used, non-blocking reads, non-blocking writes
win-scale, 0x200000, 0x1000000, 0x1000000, 0x20000000
IP Precedence value : 0

Datagrams (max data segment is 1432 bytes): Rcvd: 28560 (out of order: 0), with data: 2, total data bytes: 162 Sent: 28672 (retransmit: 0, fastretransmit: 28, partialack: 3, Second Congestion: 0), with data: 28671, total data bytes: 35176602 Packets received in fast path: 21244, fast processed: 21240, slow path: 29668 fast lock acquisition failures: 21374, slow path: 0 Router#

A seguinte saída do comando pode ser útil na depuração do WAAS-Express AO.

show waas statistics errors show waas statistics accelerator http-express show waas statistics accelerator cifs-express show waas statistics accelerator ssl-express show waas statistics accelerator ssl-express debug

#### O comando a seguir é service-internal (somente para depuração)

show waas connection conn-id [id] debug show waas statistics accelerator http-express debug show waas statistics accelerator ssl-express debug As conexões suspensas podem ser limpas usando o seguinte comando.

clear waas connection conn-id [id] Router(config-if)#no waas enable forced

### Problemas do SSL-Express Accelerator:

#### Problemas com o SSL-Express Accelerator habilitar ou desabilitar

Verificar se a licença de segurança está ativada

```
Router#show waas status | include SSL-Express AO Status

SSL-Express AO Status : Unavailable (security license not enabled)

Router#show license detail securityk9

Index: 1 Feature: securityk9 Version: 1.0

License Type: RightToUse

...
```

 Verifique se você tem uma imagem NPE (esta imagem não suporta o SSL-Express Accelerator)

Router#show waas status | include SSL-Express AO Status SSL-Express AO Status : Unsupported

Router#show license detail securityk9 % Error: No license for securityk9 found - License feature not found

- Habilite as depurações de ssl, objetivo e infra durante a operação de ativação/desativação e forneça logs de depuração.
- Conexão sendo redefinida devido a falha no handshake W2W
  - Verifique as estatísticas de erro do SSL-Express Accelerator usando show waas statistics errors | i SSL-Express
  - Verificar as certificações:

Router#show running-config all | include waas-ssl-trustpoint Router#show crypto pki trustpoints <trustpoint-name> status

WAAS#show crypto certificates WAAS#show crypto certificate-detail WORD • Verificar alarmes:

#### Router#show waas alarms

```
...
WAAS SSL-Express CA enrolled trustpoint deleted: off
WAAS SSL-Express router certificate deleted: off
...
```

- Verifique a configuração em dispositivos de borda e núcleo. Verifique se eles estão em sincronia com relação à lista de cifras, versão SSL e verificações de verificação e revogação de certificados.
- Se estiverem a ser utilizados certificados autoassinados, a verificação de revogação e a verificação de certificado devem ser desativadas.
- Ativar debug waas accelerator ssl error
- Conexão com pipe-through devido a cifra C2S não suportada
  - Verifique as estatísticas de erro do SSL-Express Accelerator usando show waas statistics errors | i SSL-Express
  - Ativar debug waas accelerator ssl
  - Verifique a lista cifrada configurada no svc acelerado no dispositivo WAAS central.
- Sem otimização SSL (Pipe-through)
  - Verifique o status do SSL-Express no dispositivo WAAS Express: show waas accelerator ssl-express
  - Verifique o status do SSL AO no dispositivo WAAS par: show accelerator ssl
  - Verificar estatísticas do SSL-Express: show waas statistics accelerator ssl-express | i Pipe
- Não é possível acessar a página HTTPS da Internet
  - Como o servidor está na Internet, sua chave privada e certificado não podem ser instalados no dispositivo WAAS central. Mesmo depois de aceitar aviso de certificado no navegador, alguns objetos na página podem não aparecer.
  - Esses objetos podem ser servidos a partir da CDN (content-delivery network, rede de entrega de conteúdo). Esse problema não é exclusivo do WAAS-Express. Ou seja, deve acontecer quando a conexão é otimizada entre dois dispositivos WAAS também.
  - Os usuários precisarão adicionar uma exceção ao navegador para ignorar o certificado da URL da CDN.
  - A URL CDN pode ser encontrada na origem da página.

Show commands used for further debugging and RCA:

show waas statistics accelerator ssl show waas statistics accelerator ssl debug show waas statistics accelerator ssl ciphers show waas statistics accelerator ssl peering

# Movendo o dispositivo WAAS-Express entre grupos de dispositivos no CM

Se um dispositivo WAAS-Express é movido entre grupos de dispositivos no WCM, às vezes é visto que as definições de política no novo grupo de dispositivos não entram em vigor. Quando um dispositivo não é atribuído de um grupo de dispositivos, ele obtém as políticas do conjunto de políticas de backup do que o dispositivo possuía por último.

Siga as seguintes etapas ao mover o dispositivo entre grupos de dispositivos:

```
* Go to the Policy Definitions page of that device and select the new device-group and click on Submit.
```

OR

\* Go to device-group-1 -> Assign Devices page and unassign the device from this DG.

 $\ast$  Go to device-group-2 -> Assign Devices page and assign the device to this DG.

\* Go to device-group-2 -> Policy Definitions page and click on 'Force DG settings' button.

## Outras informações úteis

#### Incompatibilidade de estatísticas no WAAS-Express e no WCM/WAE:

Não há problemas conhecidos nesta área. Colete os registros usando o procedimento a seguir e forneça-os à equipe de desenvolvimento.

- \* Disable waas on Waas-Express device
- \* Clear statistics on WAAS-Express and core WAE
- \* Enable waas on Waas-Express device
- \* Let traffic run, disable waas on Waas-Express device
- \* Collect statistics
- \* Present screen-shots and show command outputs.

Informações além dos comandos debugs e show, que precisam ser fornecidas à equipe de desenvolvimento:

show tech-support
show ip interface
show ip virtual-reassembly
show ip route
show ip cef detail
show ip cef internal
show ip cef switching statistics
show process cpu history

#### Troubleshooting de Travamento de Roteador

http://www.cisco.com/en/US/products/hw/iad/ps397/products\_tech\_note09186a00800b4447.shtml

#### Captura de pacotes no roteador

Para depurar problemas de conexão, talvez seja necessário capturar pacotes no dispositivo WAAS Express.

Para obter detalhes sobre a captura de pacotes do IOS, consulte o documento: <u>Exportação de</u> tráfego IP.

```
Example to configure packet capture:
ip traffic-export profile waas_wan mode capture bidirectional
interface Serial0/0/0
    ip virtual-reassembly out
    encapsulation frame-relay
    ip traffic-export apply waas_wan size 20000000
    frame-relay map ip 10.0.0.2 557 broadcast
    no frame-relay inverse-arp
    frame-relay local-dlci 557
Use following commands to start, stop, copy and clear the buffer:
traffic-export int s0/0/0 start
traffic-export int s0/0/0 stop
traffic-export int s0/0/0 copy ftp://username:password@192.168.1.116//tftpboot/ngwo.pcap
traffic-export int s0/0/0 clear
```